## Tips fra Nobia CETsupport – Skapa egna texturmappar i

## Materialutforskaren

Om man har texturer som man vill kunna använda i CET kan man skapa egna mappar inne i Materialutforskaren.

Börja med att spara texturerna lokalt i datorn/lagringsplatsen, se till att ha koll på sökvägen till mappen.

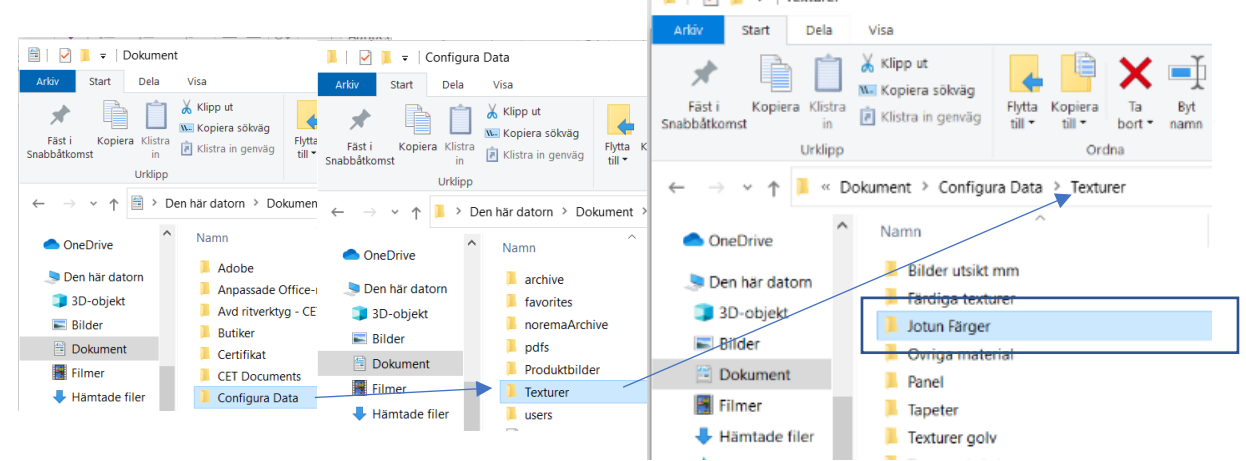

## Öppna Materialutforskaren i CET.

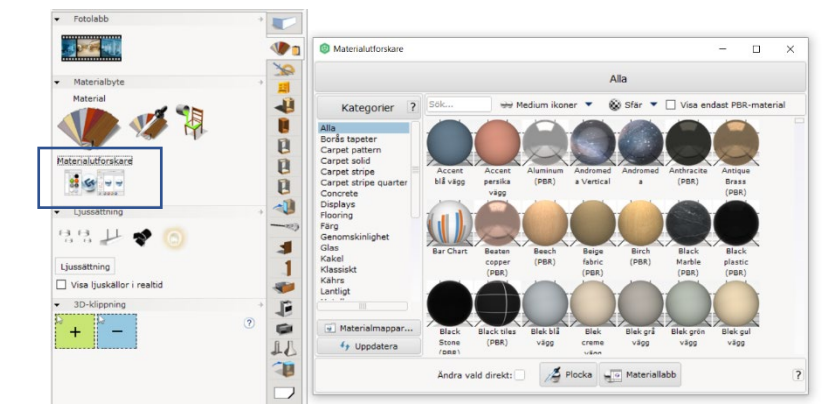

## Klicka på funktionen "Materialmappar", så öppnas en ny dialogruta.

|                                                                                                    | log Materialmappar                                                                                                    |                                                                      | ×                                  |
|----------------------------------------------------------------------------------------------------|----------------------------------------------------------------------------------------------------|----------------------------------------------------------------------|------------------------------------|
| Kategorier                                                                                                    | Användardefinierade mappar med material:                                                                                                    |                                                                      | 1                                  |
| Alla<br>Borås tapeter<br>Carpet pattern<br>Carpet stripe<br>Carpet stripe<br>Carpet stripe<br>Carpet stripe<br>Concrete<br>Displays<br>Flooring<br>Fårg<br>Genomskinlighet<br>Glas<br>Kakel<br>Klassiskt<br>Kahrs<br>Lastliet |                                                                                                    | 🛒 + Lägg till                                                        | en materialmapp                    |
|                                                                                                    | CET-definierade mappar med material:<br>CET-definierade mappar med material:<br>CET-definierade mappar methods:<br>CET-definierade mappar methods:<br>CET-definierade mappar methods:<br>CET-definierade mappar methods:<br>CET-definierade mappar methods:<br>CET-definierade mappar methods:<br>CET-definierade mappar methods:<br>CET-definierade mappar methods:<br>CET-definierade mappar methods:<br>CET-definierade material:<br>CET-definierade mappar methods:<br>CET-definierade mappar methods:<br>CET-defini | sub\bgInstall0<br>etCatalog\330;<br>sub\bgInstall0<br>etCatalog\871\ | 005\Insta<br>\Swatchi<br>001\Insta |
| Materialmappar  Uppdatera                                                                                                    | Black Black tiles Blek blå Blek Black grå Blek grän Blek gul<br>Stone (DBR) vågg rukgg vågg vägg                                                                                                    |                                                                      |                                    |

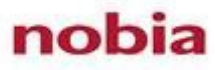

Klicka på verktyget "Lägg till en Materialmapp", ange sökvägen till din egen texturmapp i det fönster som nu har öppnats och bekräfta genom att klicka på OK.

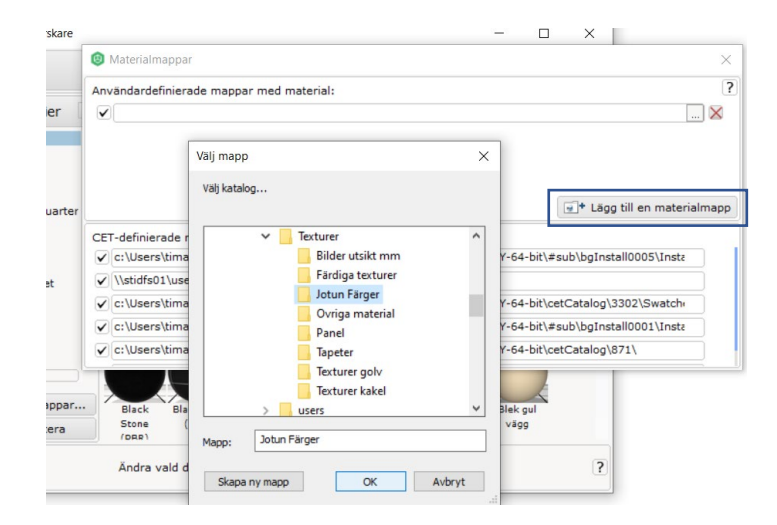

Nu är den nya materialmappen skapad och texturerna blir synliga i Materialutforskaren efter att den uppdaterats (vilket sker automatiskt när man stängt dialogrutan Materialmappar).

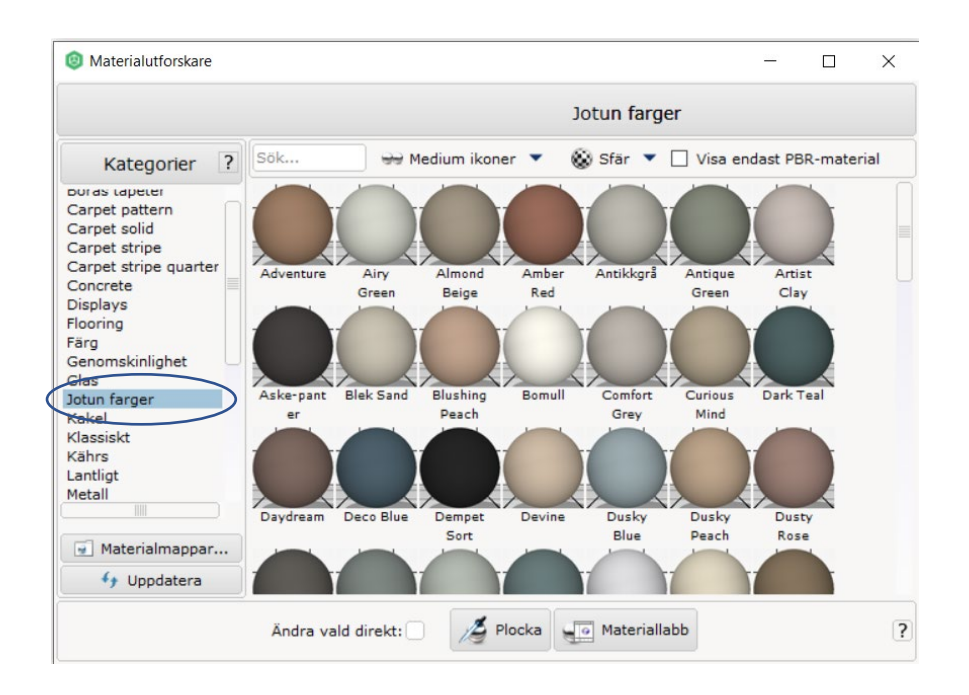

Lykke til!

//CET-gänget

nobia